# <u> MAYASIS - SGC MOVIL</u>

#### INSTALACION

1. Descargar la aplicación desde el Play Store del dispositivo Android

| ← r                               | nayasis                                                                                                    | Q                                                                                                    | Ŷ                                                                                                    |
|-----------------------------------|----------------------------------------------------------------------------------------------------|----------------------------------------------------------------------------------------------------|----------------------------------------------------------------------------------------------------|
| 000                               | Mayasis SGC M                                                                                                    |                                                                                                    |                                                                                                    |
| MÓVIL                             | MAYASIS SAS                                                                                                    | Abri                                                                                                    | r                                                                                                    |
| A sta                             | E                                                                                                    | lás de 50                                                                                                    | D                                                                                                    |
| púb                               | lico ①                                                                                                    | Descargas                                                                                                    |                                                                                                    |
|                                   | T B 4 100                                                                                                    |                                                                                                    |                                                                                                    |
| Sgc FVM                           | Sgc FVM                                                                                                    | ← Ruti<br>Soci                                                                                                    | ss de vent                                                                                                    |
| Sgc FVM                           | Sgo FVM<br>Insuite VOLDONTER<br>Fillander verlage                                                                                                    | ← Ruit<br>Gueres 50<br>Cleanse 50<br>Cleanse 50<br>Clea | Pediloc 1 P<br>H<br>H<br>H<br>H<br>H<br>C<br>C<br>C<br>C<br>C<br>C<br>C<br>C<br>C<br>C<br>C<br>C<br>C                                                                                                    |
| Sign FVM                          | Tax Multimer                                                                                                    |                                                                                                    | 12 de ven<br>VA<br>22 22 ver<br>Petites 1 P<br>d<br>HALDO ANDIE<br>6277 ( En Regi                                                                                                    |
| Sgo FVM<br>300 Hents de Ve<br>V 3 | res Model<br>Free Model<br>Free Mo | A state of the state of the state of th                                                                                                    | an oo vent<br>vivi<br>an oo vent<br>vivi<br>an oo vent<br>an oo vent<br>an oo |

2. Al abrir la aplicación se debe configurar para poder tener acceso a ella. Se deben registrar 4 campos: a) <u>nit de la empresa</u>, este realmente es un código suministrado por MAYASIS, b) <u>código del vendedor</u>, este es un número que debe ser suministrado por la Empresa a la cual hace parte el vendedor, corresponde al código de creación del vendedor en el programa de facturación de escritorio, c) <u>contraseña</u>, esta debe ser digitada dos veces. Al finalizar se debe presionar GUARDAR LOS CAMBIOS.

| 11:30 😎 🕸 🕎 ··· 😰 🕈 🔀 🖘 💷 29% 출   | 11:32 🔩 🖳 🖤 🧰 🗐 🖓 📶 31% 🛓                                |
|-----------------------------------|----------------------------------------------------------|
| Sgc Móvil                         | Sgc Móvil                                                |
| Configuración                     |                                                          |
| NIT de la empresa                 | Configuración                                            |
| Codigo del vendedor               | 03 Esto es un ejemplo, recuerde                          |
| Contraseña                        | solicitar estos valores a su<br>101 supervisor de ventas |
| Reingreso de la contraseña        |                                                          |
| http://movil.mayasisla.com.co/app |                                                          |
| GUARDAR LOS CAMBIOS               |                                                          |
|                                   | http://movil.mayasisla.com.co/apr                        |
|                                   | GUARDAR LOS CAMBIOS                                      |
|                                   |                                                          |
|                                   | para que se guarde la                                    |
|                                   | configuración inicial                                    |

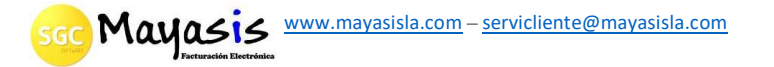

3. La primera vez que ingrese a la app, esta ejecutará de forma automática la actualización de maestras para sincronizar la información de clientes, rutas, productos, precios y demás datos que requiere para su funcionamiento. Al finalizar ese proceso, aparecerá un mensaje informando si la sincronización fue exitosa y que información se actualizó.

| 11:37 🗟 | 🕵 🜠 ··· 😰 🖓 🕅 🖘 💷 33% 🛓                                   |
|---------|-----------------------------------------------------------|
|         | <b>icronización y configur</b><br>gc Móvil                |
|         | escargar tablas maestras                                  |
| Tr      | ansferir pedidos                                          |
|         | pciones De Impresora                                      |
| C       | Se están descargando<br>los clientes, por favor<br>espere |
|         | og :                                                      |
|         |                                                           |

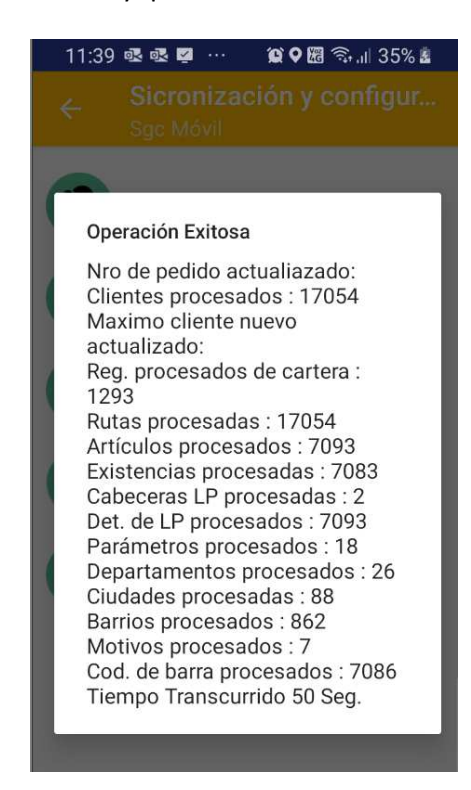

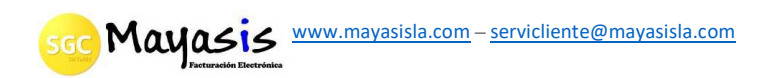

### **REGISTRO DE PEDIDOS Y MOTIVOS DE NO VENTA**

La próxima vez que inicie la app solo pedirá la contraseña para continuar y aparecerá el menú principal.

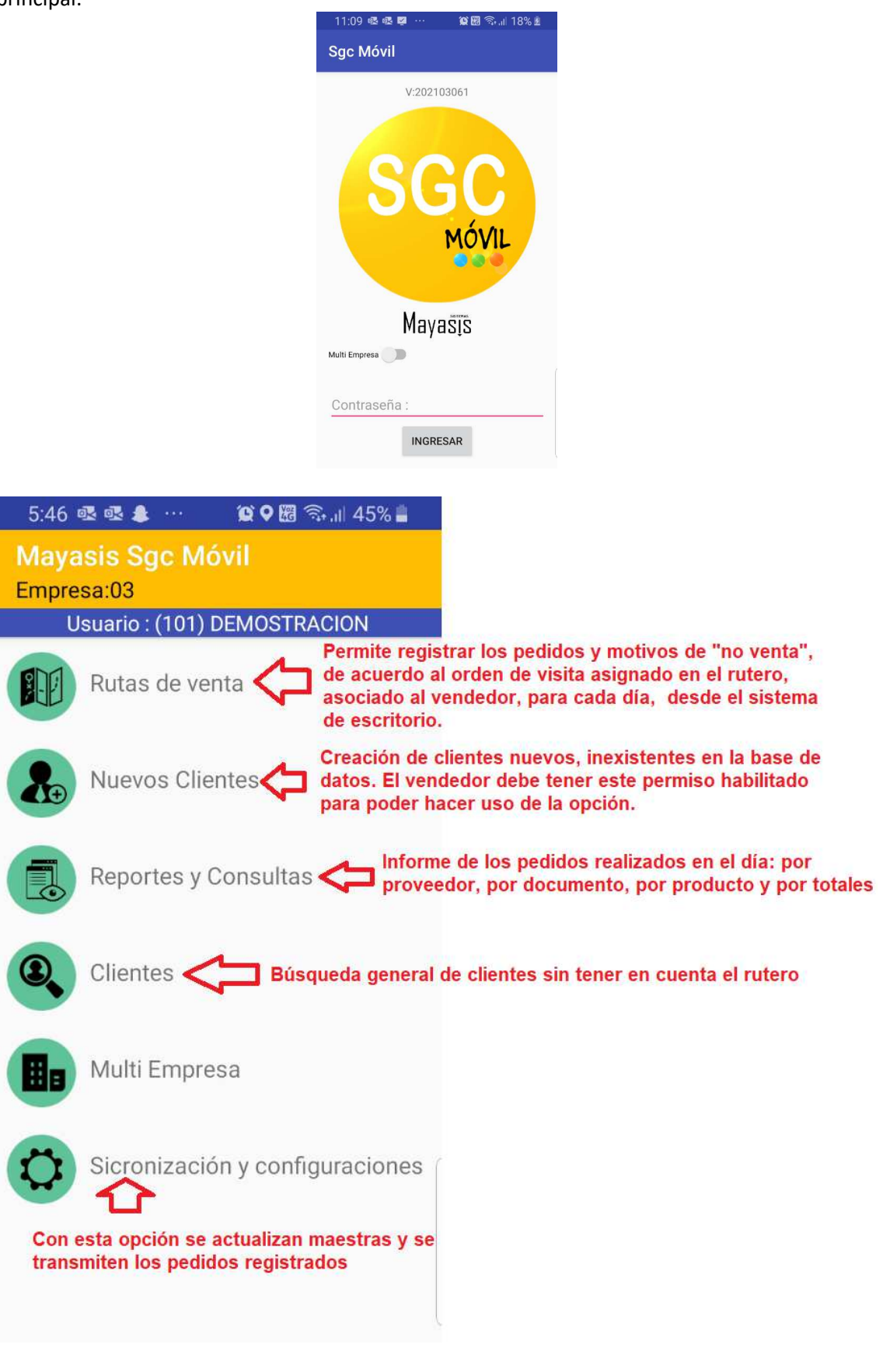

Mayasis www.mayasisla.com - servicliente@mayasisla.com

Diariamente, lo primero que se debe hacer es **ACTUALIZAR LAS MAESTRAS**. Para ello se deben dirigir a *SINCRONIZACIÓN Y CONFIGURACIONES*. Luego se debe escoger la opción *DESCARGAR TABLAS MAESTRAS*. Su duración dependerá del internet usado y de la cantidad de información que provenga de la Empresa. Al final mostrará un aviso con un resumen de la información actualizada.

| 12:31 🕸 🕸 🗭 … 🧌 🛠 🔀 ବିଲା 63% 🕯                            | 12:33 💀 💀 🗭 … 🛛 🛱 🗟 🔐 65% 🖬                                                                                                    |
|-----------------------------------------------------------|----------------------------------------------------------------------------------------------------|
| Mayasis Sgc Móvil<br>Empresa:03                           | 🔶 Sicronización y configur                                                                                                    |
| Usuario : (101) DEMOSTRACION                              | Sgc Móvil                                                                                                    |
| Rutas de venta                                            | Descargar tablas maestras                                                                                                    |
| Nuevos Clientes                                           | Transferir pedidos                                                                                                    |
| Reportes y Consultas                                      | Opciones De Impresora                                                                                                    |
| Clientes                                                  | Mantanimianto de Dates                                                                                                    |
| Multi Empresa                                             |                                                                                                    |
| Sicronización y configuraciones                           | Log :                                                                                                    |
| 11:37 嘧 嚃 堅 … 🧐 🛛 🛱 🦡 🛚 33% 🛓                             | 11:39 國 國 🖤 🤐 🖓 🕅 ຈິ 🗐 35% 🛎                                                                                                    |
|                                                           | . Sicronización y configur<br>Sgc Móvil                                                                                                    |
| Descargar tablas maestras                                 | Operación Exitosa                                                                                                    |
| Transferir pedidos                                        | Nro de pedido actualiazado:<br>Clientes procesados : 17054<br>Maximo cliente nuevo<br>actualizado:<br>Reg. procesados de cartera :                          |
| Opciones De Impresora                                     | 1293<br>Rutas procesadas : 17054<br>Artículos procesados : 7093                                                                                             |
| Se están descargando<br>los clientes, por favor<br>espere | Existencias procesadas : 7083<br>Cabeceras LP procesadas : 2<br>Det. de LP procesados : 7093<br>Parámetros procesados : 18<br>Departamentos procesados : 26 |
| Log:                                                      | Ciudades procesadas : 88<br>Barrios procesados : 862<br>Motivos procesados : 7<br>Cod. de barra procesados : 7086<br>Tiempo Transcurrido 50 Seg             |
|                                                           | Hempo Hansculluo 50 Seg.                                                                                                    |

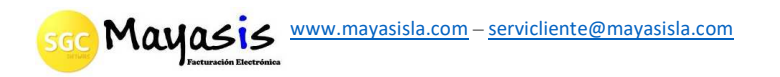

Para **REGISTRAR LOS PEDIDOS** tiene dos formas de hacerlo: la primera es, accediendo por el botón **RUTAS DE VENTA**, en la que encontrará los clientes asociados a la ruta del vendedor, en el orden de visita que se asignó en el sistema de escritorio; y la segunda es, utilizando el botón **CLIENTES**, donde podrá seleccionar dicho tercero con una búsqueda por nombre, nit o código.

| 12:31 🕸 🕸 🗭 … 🛛 🛱 🗟 💷 63% 🖬     | 1:24 🗟 🗟 🗭 …                                                     | 😰 🛇 🕅 🦘 .⊫ 84% 🖻  |
|---------------------------------|------------------------------------------------------------------|-------------------|
| Mayasis Sgc Móvil<br>Empresa:03 | ← Rutas de<br>Sgc Móvil                                          | e ven 🙌 🚛         |
| Usuario : (101) DEMOSTRACION    | Día: SABADO 🗹                                                    | Ver Todos         |
| Rutas de venta                  | Clientes: 9 Pedidos:<br>Coargo : 10834                           | 0 Pendiente: 9    |
| Nuevos Clientes                 | <b>13123</b><br>WINPY 123 12 123<br>Pendiente                    |                   |
| Reportes y Consultas            | Código :10827<br><b>CASA</b><br>LIGIA REDONDO<br>Pendiente       |                   |
| Clientes                        | Código :10833<br>CASA                                            |                   |
| Multi Empresa                   | RAFAEL APONTE OJ<br>Pendiente                                    | EDA               |
| Sicronización y configuraciones | Código :10831<br>COMERICALIZADOR<br>COMERCIALIZADOR<br>Pendiente | A TOROIDAL EXIM 1 |

En la pantalla anterior de **RUTAS DE VENTA**, aparecerán listados los clientes de acuerdo con el orden de visita asignado en el sistema de escritorio.

| aigo  | 16 VIERNES:V10           | 10:B/QUILLA                |              | Vendedor       | 100 PRUE       | BA DESA | ARRO | JLLO |                         |           |                          | Activo               |    |   |
|-------|--------------------------|----------------------------|--------------|----------------|----------------|---------|------|------|-------------------------|-----------|--------------------------|----------------------|----|---|
|       | Datos Genera             | les                        |              | Asignación d   | e clientes     |         |      |      | Importar De Excel (CSV) |           |                          |                      |    |   |
|       |                          | Selección Geog             | rafica       |                |                |         |      |      | Ope                     | ciones    |                          |                      |    |   |
|       |                          | Departamento               | 👌 Municipio  | 🖹 Barrio       | Eb.            |         |      |      | C                       | ) Elimina | e -                      |                      |    |   |
| ombre |                          |                            | ~            | ~              | ~ <b>.</b>     |         |      | +    | C                       | ) Cortar  |                          |                      |    |   |
| odigo | Nombre                   | Negocio                    | Departamento | Municipio      | Barrio         | Orden   | Sel  |      | C                       | ) Copiar  | Adicionar                |                      |    |   |
| 10351 |                          |                            | SUCRE        | COROZALWWWW    | PRUEBA1-5      | 1       |      | -    | C                       | ) Importa | r O Reemplazar           |                      |    |   |
| 10252 |                          |                            | SUCRE        | COROZALWWWW    | PRUEBA1-5      | 2       |      |      |                         |           |                          |                      |    |   |
| 31186 |                          |                            | ATLANTICO    | BARRANQUILLA   | PRUEBA1-10     | 3       |      |      |                         |           |                          |                      |    |   |
| 12043 | . BURUKUKA               | INVERSIONES RINCON DE      | FQUINDIO     | ARMENIA        | PRUEBA1-807    | 4       |      | -    |                         |           |                          |                      |    |   |
| 10188 | 1                        | NAPOLES                    | SUCRE        | COROZALWWWW    | PRUEBA1-5      | 0       |      |      |                         |           |                          |                      |    |   |
| 31190 | 11110 11122              | 11111                      | BOGOTA D.C   | BOGOTA         | PRUEBA1-16     | p       |      |      | R                       | ita Desti | D Buta                   |                      |    | i |
| 10254 | 12123123123              | ππ                         | SUCRE        | COROZALWWWW    | PRUEBA1-5      | 0       |      |      | _                       | and best  | Ruta                     | -                    | _  | _ |
| 31189 | 12345 12345 12345        | 12345                      | ATLANTICO    | BARRANQUILLA   | PRUEBA1-10     | 0       |      |      | Ц                       | Cod       | Ruta                     | Vendedor             | Se | A |
| 31191 | 123458 123458            | 123356                     | BOGOTA D.C   | BOGOTA         | BOSTON-500     | 0       |      |      |                         | 11        | SOLICHE-V119-DIA:MIERCO  | S JAVIER DIAZ        |    |   |
| 31180 | 1234567890 123457789     | RESALTADOR                 | ATLANTICO    | BARRANQUILLA   | PRUEBA1-10     | 0       |      |      | Ш                       | 9 (       | CENTRO-V117-DIA:VIERNE   | VENDEDOR TAT         |    |   |
| 5     | 44 VENTAS MOSTRADOR      | PRUEBA                     | ATLANTICO    | BARRANQUILLA   | PRUEBA1-10     | 0       |      |      | Ш                       | 21 (      | CIUDADELA                | GUISET BERDUGO       |    |   |
| 31174 | 44TFYTYFH 22355666       | REY                        | ATLANTICO    | BARRANQUILLA   | PRUEBA1-10     | 0       |      |      | Ш                       | 2 8       | EL PUEBLITO-V117-DIA:LUI | BRADY BRONS          |    |   |
| 12131 | 6                        | TIENDA LA ESQUINA          | NDEF         | NDEF           | NDEF           | 0       |      |      | Ш                       | 20 F      | ERRY-V117-DIA:DOM        | BRADY BRONS          |    |   |
| 15475 | 6                        | PROVISIONES JHANPU         | NDEF         | NDEF           | LAS FLORES-287 | 0       |      |      | Ш                       | 1 (       | BENERAL-105              | ELIANA FONTALVO LOBO |    |   |
| 31198 | 858525 DDDD              | CL 523                     | CESAR        | AGUACHICA      | BOSTON-35      | 0       |      |      | Ш                       | 7 (       | BENERAL-108              | GUISET BERDUGO       |    |   |
| 23135 | A & C AUDITING & CONSULT | IN A & C AUDITING & CONSUL | T CATALUÑA   | BARCELONA      | LA BARCELONETA | 0       |      | - I  | -                       |           |                          |                      | -  | í |
|       |                          |                            |              |                |                |         |      |      |                         |           |                          |                      |    |   |
|       |                          | Total F                    | egistros 1   | 7055 Registros | seleccionados  |         |      |      |                         |           |                          |                      |    |   |

Esta información es sincronizada al dispositivo cuando se *actualizan maestras*. En el dispositivo, al lado de cada cliente aparecen dos botones, el de arriba es para registrar el pedido y el de abajo para asignar un motivo por el cual no se hizo la venta durante la visita del vendedor.

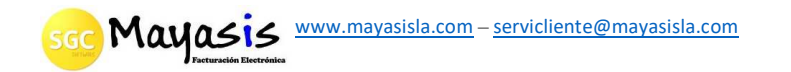

| 1:24                   | 4 🕵 🗟 🗭                                     |                        | `© ♥ \$\$         | ?<br>?+,⊪     | 84% 🖻 |                   |
|------------------------|---------------------------------------------|------------------------|-------------------|---------------|-------|-------------------|
| ÷                      | <b>Ruta</b> s<br>Sgc M                      | <b>s de ve</b><br>óvil | en                | U U<br>HOY    |       |                   |
| Día :<br>Cliente       | SABADO<br>es: 9 Pedi                        | Ver 🔽 Ver<br>dos: 0 F  | Todos<br>Pendient | t <b>e:</b> 9 |       |                   |
| Coaig<br>1312:<br>WINP | <b>jo</b> : 10834<br><b>3</b><br>Y 123 12 1 | 23                     |                   |               |       | Registro de Pedie |
| Pendi                  | ente                                        |                        |                   |               |       | Motivo No Vent    |

Si se hace uso del botón de **NO VENTA**, permitirá seleccionar un motivo, los cuales pueden ser personalizados desde el programa de escritorio. Esta información también es sincronizada cuando se actualizan maestras. El informe de esta opción se visualiza desde la web.

| 2:39 💆 🗟 🚭 …                                                           | <b>x 9 18</b> 🛼 | ıl 74% 💼 |
|------------------------------------------------------------------------|-----------------|----------|
| ← Sin Pedid<br>Sgc Móvil                                               | •               |          |
| CASA<br>LIGIA REDONDO<br>Fecha : 02/06/2022 14<br>Estado : En Registro | 1:39:45         |          |
| Motivo : ESTAN EN INVENTARI                                            | 0               |          |
| CERRADO                                                                |                 | 0        |
| ESTAN EN INVENTARIO                                                    |                 | ۲        |
| NO HAY LUZ                                                             |                 | 0        |
| NO SE ENCUENTRA EL AD                                                  | MINISTRADOR     | 0        |
| NO TIENE DINERO                                                        |                 | 0        |
| OCUPADO                                                                |                 | 0        |
| TODAVIA TIENE MERCANO                                                  | CIA             | 0        |
| (                                                                      | 0               | <        |

Al usar el botón de *REGISTRO DE PEDIDOS*, aparecerá una pantalla donde podrá ir seleccionando cada uno de los productos que hacen parte del pedido, también podrá revisar un stock estimado, revisar pedidos anteriores del cliente entre otras opciones.

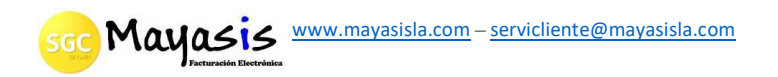

| 2:19 🗳 🗟 👓 🛛 🂢 🕏 🛱 💷 79% 🛢                                                                                                    | 2:25 🗟 🗟 🖾 \cdots 🛛 😰 🗘 👯 💷 77%                                                                                                    |
|----------------------------------------------------------------------------------------------------|----------------------------------------------------------------------------------------------------|
| ← Búsqueda d<br>Sgc Móvil ⊘ √S                                                                                                    | ← Item<br>Sgc Móvil 🕂 🖬 🕯                                                                                                    |
| bandeja 🗼 🗇                                                                                                    | <b>13123</b><br>WINPY 123 12 123<br><b>Fecha :</b> 02/06/2022 14:18:20                                                               |
| Código del artículo Q<br>ANCHETA B Y BANDEJA (CANELO) - Cont.=0.00<br>Articulo: 105644 Proveedor : ARROCERA SAHAGUN S<br>Cont. : 0 CdBarras: 012087<br>Stock: 1 Valor : 2 400 00                                  | Artículo : (105056) BANDEJA 3 DIVISIONES<br>MP00056 -Cont.=0.00<br>Stock estimado : 3.00<br>Cantidad : 1<br>Precio Sin IVA: 2.100.84 |
| BANDEJA 32CM SIN TAPA PLATA UNID 6435420Articulo: 119300Proveedor : ndefCont. : 0CdBarras: 781298Stock: 2Valor : 85,200.00                                                                                        | Precio Con IVA:         2,500.00           Sub Total :         2,100.84           IVA :         200.16                               |
| BANDEJA         X 10 UNID PQN REF 1662-1 (CHI) -Con           Articulo: 118487         Proveedor : ndef           Cont. : 0         CdBarras: 780482           Stock:         84         Valor :         4,500.00 | ImpoConsumo : 0.00                                                                                                    |
| BANDEJA 1-1 PLANA *500 UND -Cont.=0.00<br>Articulo: 5932 Proveedor : ndef<br>Cont. : 0<br>Stock: 2,750 Valor : 22,124.48                                                                                          | Iotal : 2,500.00                                                                                                    |
| BANDEJA 3 DIVISIONES MP00056 -Cont.=0.00<br>Articulo: 105056 Proveedor : ndef                                                                                                    |                                                                                                    |
| III O <                                                                                                    |                                                                                                    |

La pantalla permitirá buscar el producto deseado por: porción del nombre, por proveedor o por código de articulo. En el ejemplo anterior se filtraron todos los productos que en alguna parte del nombre contienen la palabra "bandeja". Por cada una de las líneas mostradas, se despliega información del producto, la existencia estimada y el precio de venta. Se debe recordar que, con respecto al stock o existencia, esta es estimada debido a que puede haber muchos vendedores registrando pedidos, sincronizándolos en diferentes momentos del día o trabajando offline (sin internet), lo que nos lleva a un sistema disperso por lo que no se puede tener la existencia real a cada instante.

En esta pantalla de búsqueda y selección de productos, aparecen unos botones arriba que permiten: totalizar el pedido y visualizar pedidos anteriores del cliente.

| 4:43 🗟 🗟 🗭 … 🛛 😰 🖓                             | 🗷 🖘 .il 55% 🗎 |                                        |
|------------------------------------------------|---------------|----------------------------------------|
| ← Totaliza el pedic<br>Búsqueda d<br>Sgc Móvil | ۍ 🚱           | Permite visualizar<br>y cargar pedidos |
| Nombre del artículo/Cod Barra                  | as 🔵 1        | usados como<br>plantillas para el      |
| Proveedor :                                    | 1             | nuevo pedido                           |
| Código del artículo                            | ২ া           |                                        |
|                                                |               |                                        |
|                                                |               |                                        |

scc Mayasis <u>www.mayasisla.com</u>-<u>servicliente@mayasisla.com</u>

A continuación, se explican cada uno de los botones que aparecen arriba de la pantalla cuando se selecciona un producto.

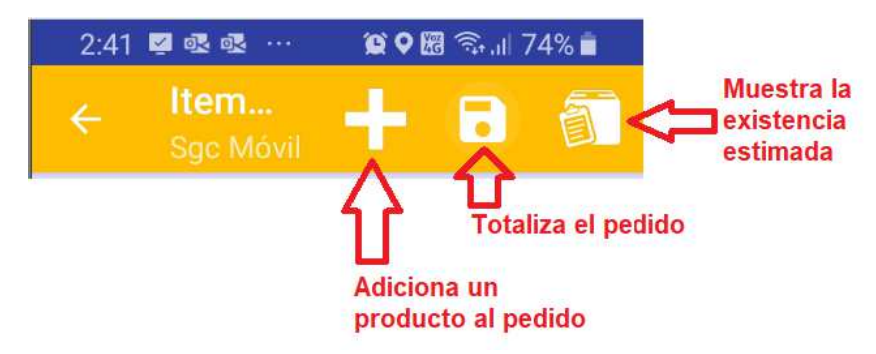

Al presionar el botón que muestra la existencia estimada:

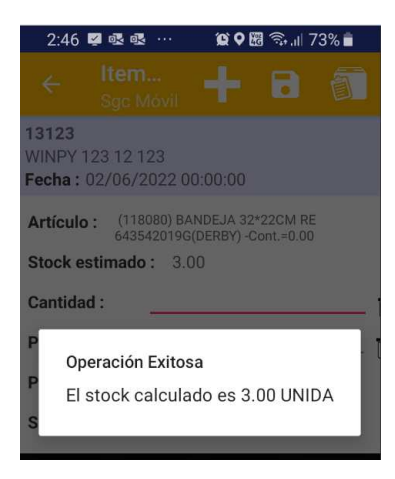

Cuando se presiona el botón que totaliza el pedido, mostrará todos los artículos registrados con sus respectivas cantidades y, como su nombre lo indica, desplegará el valor total del pedido.

| 2:50 🖾 🐨 🐨                                                                                 | \$€\$\$\$\$\$\$\$\$\$                                          | .it  72% 💼               |
|--------------------------------------------------------------------------------------------|----------------------------------------------------------------|--------------------------|
| ← Pedido<br>Sgc Móvil                                                                      |                                                                |                          |
| 13123<br>WINPY 123 12 123<br>Fecha : 02/06/2022 00<br>Estado : En Registro                 | 0:00:00                                                        |                          |
| BANDEJA 3 DIVISIONES N<br>Cantidad :1.00<br>Precio Unitario :2,100.84                      | AP00056 -Cont<br>ו                                             | =0.00<br>Fotal :2,500.00 |
| BANDEJA 32*22CM RE 64<br>-Cont.=0.00<br>Cantidad :2.00<br>Precio Unitario :49,747.90       | 43542019G(DE<br>Tot                                            | RBY)<br>al :118,400.00   |
| Plazo del crédito : Co<br>Sub Total :<br>IVA :<br>ImpoConsumo :<br>Total :<br>Total Items: | ntado<br>101,596.64<br>19,303.37<br>0.00<br>120,900.01<br>2.00 |                          |
|                                                                                            | 0                                                              |                          |

En este momento los botones desplegados permiten realizar lo siguiente:

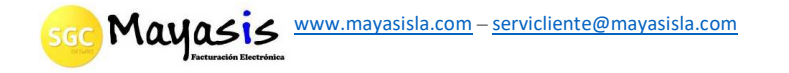

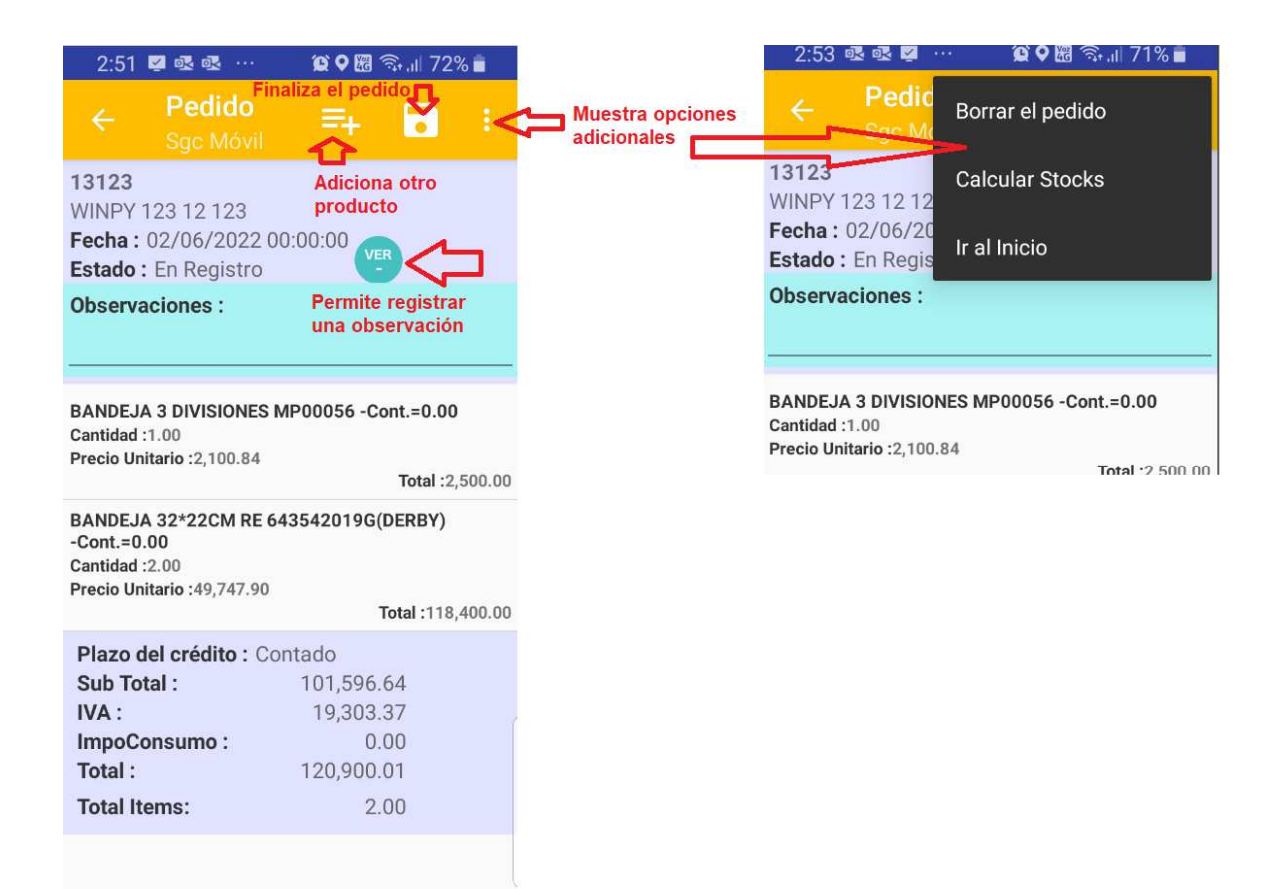

Finalizado el pedido, podrán visualizar en la pantalla inicial del rutero el estado de cada uno de los clientes de dicha ruta:

3:58 🖉 💌 🕵 … 😰 🍳 🚾 🖘 📶 61% 🛑 Con estos botones Rutas de ven... pueden cambiar el día del rutero y volverse a ubicar en el día actual Día: JUEVES 🔽 Ver Todos Clientes: 1 Pedidos: 2 Pendiente: 0 Código:10827 CASA Al presionar este botón permitirá LIGIA REDONDO editar el PEDIDO o Sin Venta (En Registro) el motivo de "NO VENTA" Código :10834 dependiendo del caso. 13123 WINPY 123 12 123 Con Pedido #2 (En Registro)

SGC Mayasis <u>www.mayasisla.com</u>-<u>servicliente@mayasisla.com</u>

## TRANSMISIÓN DE PEDIDOS REGISTRADOS

Al finalizar de registrar los pedidos se debe realizar el proceso de **TRANSMISIÓN**, con la opción **SINCRONIZACION Y CONFIGURACIONES** 

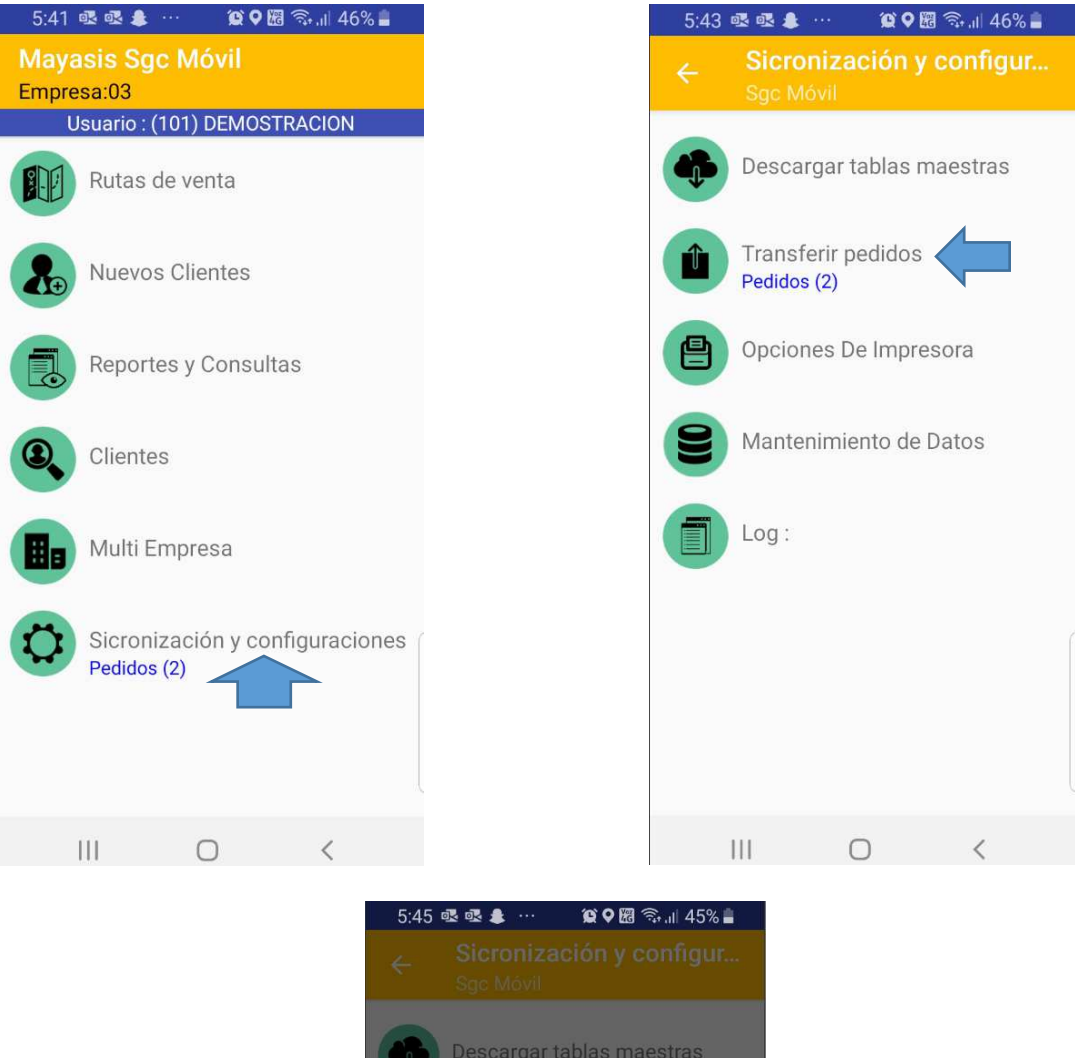

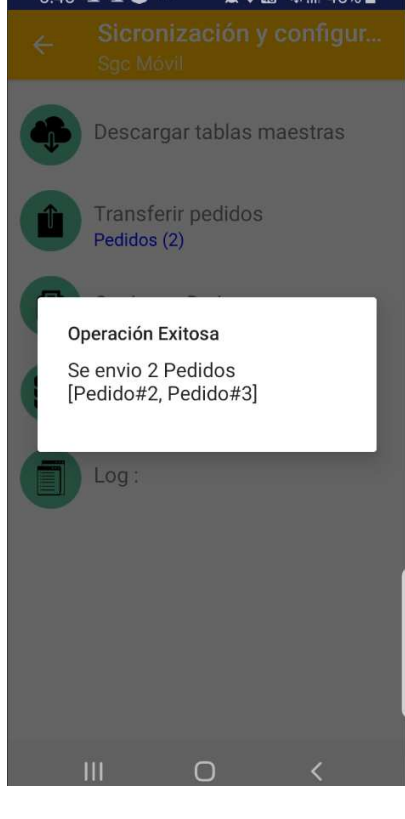

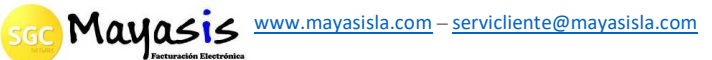

## INFORMACIÓN ADICIONAL DE CLIENTES Y CARTERA

Al presionar en la pantalla sobre el nombre del cliente, podrá visualizar información adicional de los clientes y la cartera pendiente por cobrar de cada uno de ellos. Esto lo pueden hacer desde la opción de **RUTAS DE CLIENTES** o desde **CLIENTES**. Para el ejemplo que mostraremos a continuación, usamos la opción **CLIENTES** del menú principal.

| 4:53 🗟 🗟 🗭 …                                                                      | <b>() (</b> | 1 53% 着 |  |
|-----------------------------------------------------------------------------------|-------------|---------|--|
| ← Clientes<br>Sgc Móvil                                                           |             |         |  |
| Nombre del cliente/Nit                                                            |             | Ū       |  |
| 10449                                                                             | Q           | Ū       |  |
| NAUCHARTS LTDA (1111111<br>NAUCHARTS LTDA<br>AL PRESIONAR AQUI<br>MAS INFORMACION | DESPLIEGA   |         |  |
| TIENDA EL PARQUE (2222222<br>VILLALBA                                             | 222 )       |         |  |
| PROVICIONES VANESA ( 333<br>WILFER                                                | 33333333 )  |         |  |

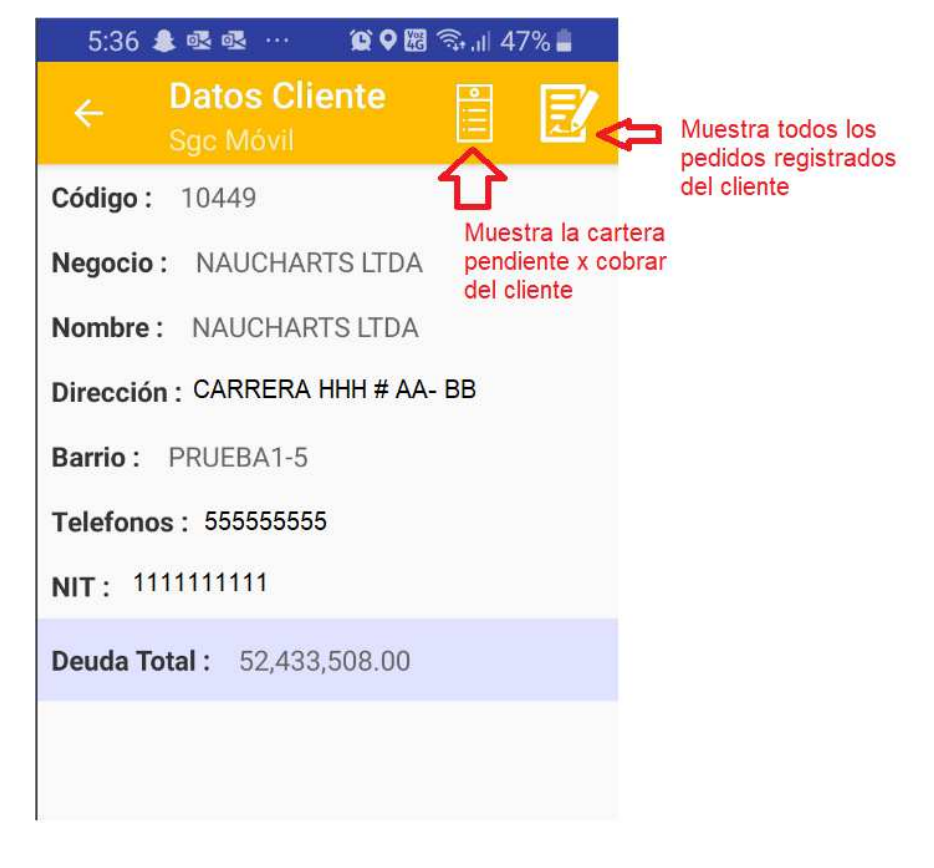

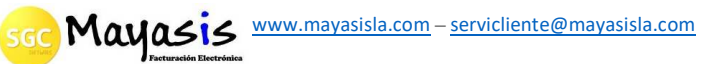

| 5:40 🌲 🗟 💀 😧 🖗 🕅 🥎 📲                                                            |  |  |  |  |  |
|---------------------------------------------------------------------------------|--|--|--|--|--|
| ← Cartera<br>Sgc Móvil                                                          |  |  |  |  |  |
| NAUCHARTS LTDA                                                                  |  |  |  |  |  |
| Deuda Total : 52,433,508.00                                                     |  |  |  |  |  |
| Factura :E1CC1-211674<br>Fecha de vencimiento :28/10/2018<br>Saldo :73,220.00   |  |  |  |  |  |
| Factura :E1CC1-62741<br>Fecha de vencimiento :29/10/2018<br>Saldo :9,763,138.00 |  |  |  |  |  |
| Factura :E1CC1-63336<br>Fecha de vencimiento :28/10/2018<br>Saldo :9,987,698.00 |  |  |  |  |  |
| Factura :E1CC1-64698<br>Fecha de vencimiento :28/10/2018<br>Saldo :4,514,254.00 |  |  |  |  |  |
| Factura :E1CC1-65833<br>Fecha de vencimiento :28/10/2018<br>Saldo :5,212,280.00 |  |  |  |  |  |
| Factura :E1CC1-66387<br>Fecha de vencimiento :28/10/2018                        |  |  |  |  |  |
|                                                                                 |  |  |  |  |  |

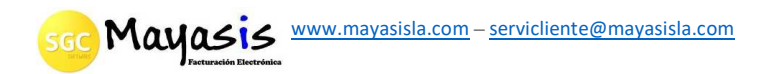

## INFORMES

Con la opción de informes podrá visualizar diferentes reportes ya sea por: proveedor, productos, documento o totales.

| 0.04 V      | )≪≪… (2♥????                                                                                                    | ই: 🕯 42% 🛢                                           |
|-------------|----------------------------------------------------------------------------------------------------|------------------------------------------------------|
|             | Reportes y Consu                                                                                                    | iltas                                                |
|             |                                                                                                    |                                                      |
|             | Informe Diario                                                                                                    |                                                      |
|             | Informe Diario/Doci                                                                                                    | Imento                                               |
| BUD         |                                                                                                    | amento                                               |
|             | Informe Diario/Prov                                                                                                    | reedor                                               |
|             |                                                                                                    |                                                      |
|             | Informe Diario/Prod                                                                                                    | lucto                                                |
| U           |                                                                                                    |                                                      |
| ALL         | Listado Total de Peo                                                                                                    | didos                                                |
|             |                                                                                                    |                                                      |
|             |                                                                                                    |                                                      |
|             |                                                                                                    |                                                      |
|             |                                                                                                    |                                                      |
|             |                                                                                                    |                                                      |
|             |                                                                                                    |                                                      |
| I           | II 0                                                                                                    | <                                                    |
| 6·04 @      |                                                                                                    | 2 400                                                |
|             |                                                                                                    | S• 11 47% =                                          |
| _           | Reportes y Consu                                                                                                    | ঝনা 42%∎<br>Itas                                     |
| ÷           | Reportes y Consu<br>Sgc Móvil                                                                                                    | क्ति 42%∎<br>I <mark>ltas</mark>                     |
| ÷           | Reportes y Consu<br>Sgc Móvil                                                                                                    | a⊶⊪ 42% ∎<br>I <mark>ltas</mark>                     |
| ÷           | Reportes y Consu<br>Sgc Móvil                                                                                                    | l <mark>ltas</mark>                                  |
| <<br>D      | Reportes y Consu<br>Sgc Móvil<br>Informe Diario                                                                                              | i <b>tas</b><br>Itas<br>umento                       |
| < <tr></tr> | Reportes y Consu<br>Sgc Móvil<br>Informe Diario                                                                                              | i <b>tas</b><br>Itas<br>umento                       |
|             |                                                                                                    |                                                      |
| < <tr></tr> | Reportes y Consu<br>Sgc Móvil<br>Informe Diario<br>Informe Diario/Docu                                                                       | umento<br>eedor                                      |
|             |                                                                                                    |                                                      |
|             | Reportes y Consu<br>Sgc Móvil<br>Informe Diario<br>Informe Diario/Docu                                                                       | umento                                               |
|             | Reportes y Consu<br>Sgc Móvil<br>Informe Diario<br>Informe Diario/Docu<br>Informe Diario/Prove                                               | umento<br>eedor<br>ucto                              |
|             | Reportes y Consu<br>Sgc Móvil<br>Informe Diario<br>Informe Diario/Docu<br>Informe Diario/Prov                                                | umento<br>eedor<br>ucto                              |
|             | Reportes y Consu<br>Sgc Móvil<br>Informe Diario<br>Informe Diario/Docu<br>Informe Diario/Prove<br>Informe Diario/Prove                       | umento<br>eedor<br>lucto                             |
|             | Reportes y Consu<br>Sgc Móvil<br>Informe Diario<br>Informe Diario/Docu<br>Informe Diario/Prove<br>Informe Diario/Prove                       | imento<br>eedor<br>ucto                              |
|             | Reportes y Consu<br>Sgc Móvil<br>Informe Diario<br>Informe Diario/Docu<br>Informe Diario/Prov<br>Informe Diario/Prov                         | ilitas<br>umento<br>eedor<br>ucto<br>didos           |
|             | Reportes y Consu<br>Sgc Móvil<br>Informe Diario<br>Informe Diario/Docu<br>Informe Diario/Prove<br>Informe Diario/Prove                       | iltas<br>litas<br>umento<br>eedor<br>lucto<br>didos  |
|             | Reportes y Consu<br>Sgc Móvil<br>Informe Diario<br>Informe Diario/Docu<br>Informe Diario/Prove<br>Informe Diario/Prove                       | ilitas<br>litas<br>umento<br>eedor<br>ucto<br>lidos  |
|             | Reportes y Consu<br>Sgc Móvil<br>Informe Diario<br>Informe Diario/Docu<br>Informe Diario/Prov<br>Informe Diario/Prov<br>Listado Total de Peo | ilitas<br>litas<br>umento<br>eedor<br>lucto<br>lidos |
|             | Reportes y Consu<br>Sgc Móvil<br>Informe Diario<br>Informe Diario/Docu<br>Informe Diario/Prove<br>Listado Total de Pec                       | iltas<br>litas<br>umento<br>eedor<br>lucto<br>didos  |

sco Mayasis www.mayasisla.com - servicliente@mayasisla.com

|      | ) ॡ ॡ …                                                                                                    | ``@♀⊞ 🦻                                                                         | \$+,ill 4Z% <b>≣</b>                                 |
|------|----------------------------------------------------------------------------------------------------|---------------------------------------------------------------------------------|------------------------------------------------------|
|      | Reporte                                                                                                    | s y Consu                                                                       | ltas                                                 |
|      | Informo                                                                                                    | Diario                                                                          |                                                      |
| EU   | Informe                                                                                                    | Diario                                                                          |                                                      |
|      | Informe                                                                                                    | Diario/Docu                                                                     | imento                                               |
|      | Informe                                                                                                    | Diario/Prove                                                                    | eedor                                                |
|      |                                                                                                    |                                                                                 |                                                      |
|      | Informe                                                                                                    | Diario/Prodi                                                                    | ucto                                                 |
|      | Listado                                                                                                    | Total de Ped                                                                    | idos                                                 |
| ALL  | Liotudo                                                                                                    | rotar de r eu                                                                   |                                                      |
|      |                                                                                                    |                                                                                 |                                                      |
|      |                                                                                                    |                                                                                 |                                                      |
|      |                                                                                                    |                                                                                 |                                                      |
|      |                                                                                                    |                                                                                 |                                                      |
| 1    | 11                                                                                                    | 0                                                                               | <                                                    |
|      |                                                                                                    |                                                                                 |                                                      |
| 04 0 |                                                                                                    |                                                                                 |                                                      |
|      | D ॡ ॡ …<br>Renorte                                                                                                    |                                                                                 | के.⊪ 42% <b>ਛ</b><br>Itas                            |
| ÷    | sgc Móvil                                                                                                    | ର୍ହ୍ର ବ 🗃 🧟<br>sy Consu                                                         | ଋି.⊪ 42% <b>≞</b><br>Itas                            |
|      | o                                                                                                    | <b>প্ল ০</b> ন্সি <b>?</b><br>es y Consu<br>Diario                              | ଇ ⊪ 42% <b>-</b><br>Itas                             |
| Ð    | o                                                                                                    | 않 <b>0</b> 뎺 영<br>es y Consu<br>Diario                                          | ≌.⊪ 42% <b>≞</b><br>Itas                             |
|      |                                                                                                    | <b>२ २ खि</b> इ<br>es y Consul<br>Diario<br>Diario/Docu                         | ≌ा 42% ∎<br>Itas<br>Imento                           |
|      |                                                                                                    | ହ <b>२ छि २</b><br>es y Consul<br>Diario<br>Diario/Docu<br>Diario/Prove         | ो 42% ∎<br>Itas<br>Imento                            |
|      | <ul> <li>a a weight of the second second</li></ul> | <b>२ २ खि </b> इ<br>es y Consul<br>Diario<br>Diario/Docu<br>Diario/Prove        | इ.स. 42% ∎<br>Itas<br>Imento<br>eedor                |
|      | <ul> <li>a a weight with the second second seco</li></ul> | © २ खि इ<br>es y Consu<br>Diario<br>Diario/Docu<br>Diario/Prove                 | इ.स. 42% <b>=</b><br>Itas<br>umento<br>eedor<br>ucto |
|      | <ul> <li>a a</li> <li>Reporte<br/>Sgc Móvil</li> <li>Informe</li> <li>Informe</li> <li>Informe</li> <li>Informe</li> </ul>                                                                                                    | © २ खि इ<br>es y Consu<br>Diario<br>Diario/Docu<br>Diario/Prove                 | ि सा 42% 🗋<br>Itas<br>Imento<br>eedor<br>ucto        |
|      | <ul> <li>a a weights</li> <li>a a weights</li> <li>a mathematical structure</li> <li>b mathematical structure</li> <li>b mathematical structure</li> <li>c mathematical structure</li> <li>c mathe</li></ul>                                                                                                    | © ♥ ₪ 🤅<br>es y Consul<br>Diario<br>Diario/Docu<br>Diario/Prove<br>Diario/Prode | इ। 42% ∎<br>Itas<br>Imento<br>eedor<br>ucto          |
|      | <ul> <li>a a weight of the second second</li></ul> | © ♥ ₪ 🤅<br>es y Consul<br>Diario<br>Diario/Docu<br>Diario/Prove<br>Diario/Prove | imento<br>eedor<br>ucto                              |
|      | <ul> <li>a a weight of the second second</li></ul> | © ♥ ₪<br>es y Consul<br>Diario<br>Diario/Docu<br>Diario/Prove<br>Diario/Prove   | imento<br>eedor<br>ucto                              |
|      | <ul> <li>a a weight of the second second</li></ul> | © ♥ ₪ 좋<br>es y Consul<br>Diario<br>Diario/Docu<br>Diario/Prove<br>Diario/Prode | imento<br>eedor<br>ucto                              |
|      | <ul> <li>a a weight of the second second</li></ul> | © ♥ ₪ 좋<br>es y Consul<br>Diario<br>Diario/Docu<br>Diario/Prove<br>Diario/Prove | imento<br>eedor<br>ucto                              |
|      | <ul> <li>a a with the second second seco</li></ul> | © ♥ ₪ 좋<br>es y Consul<br>Diario<br>Diario/Docu<br>Diario/Prove<br>Diario/Prode | imento<br>eedor<br>ucto                              |

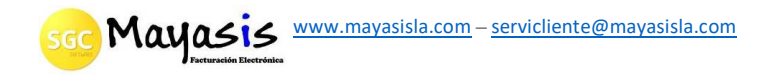

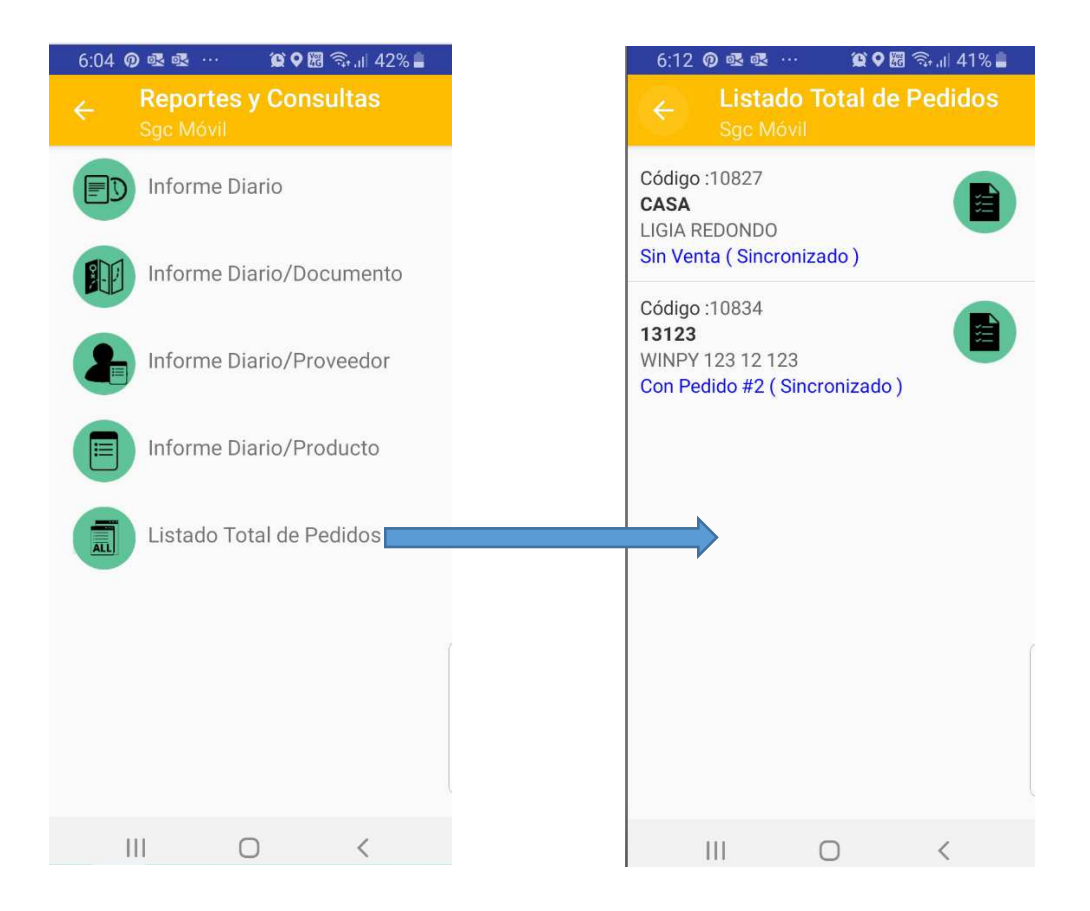

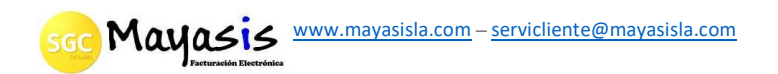

### HISTORICO DE PEDIDOS Y USARLOS COMO PLANTILLA

En la pantalla de búsqueda y selección de productos durante el registro de un pedido, aparecen unos botones arriba que permiten: totalizar el pedido y visualizar pedidos anteriores del cliente.

| 4:43                        | iden (15) | 5% 🗎<br><b>- Soc</b> | Permite visualizar<br>y cargar pedidos |
|-----------------------------|-----------|----------------------|----------------------------------------|
| Nombre del artículo/Cod Bar | ras 🔘     |                      | usados como<br>plantillas para el      |
| Proveedor :                 |           | Ō                    | nuevo pedido                           |
| Código del artículo         | Q         | Ū                    |                                        |
|                             |           |                      |                                        |
|                             |           |                      |                                        |

Al presionar el botón que despliega el histórico de pedidos, podrá visualizar un listado de pedidos anteriores y cargarlos como plantilla, para ello se debe marcar el documento a utilizar y luego presionar cada uno de los productos que se desean al pedido que se encuentra en registro, desde donde se invocó la opción. Durante este proceso se muestran las cantidades pedidas anteriormente por cada producto.

| 6:17 (   | 0 • • •              | ũ Q 🕅 🗟      | .ıl 40% 🛢 |
|----------|----------------------|--------------|-----------|
|          | Búsqueo<br>Sgc Móvil | da de Artíc. |           |
| Pedido # | 2 Fecha : 2022       | -06-02       |           |
|          |                      |              |           |
|          |                      |              |           |
|          |                      |              |           |
|          |                      |              |           |
|          |                      |              |           |
|          |                      |              |           |
|          |                      | 0            | <         |

sgc Mayasis www.mayasisla.com - servicliente@mayasisla.com

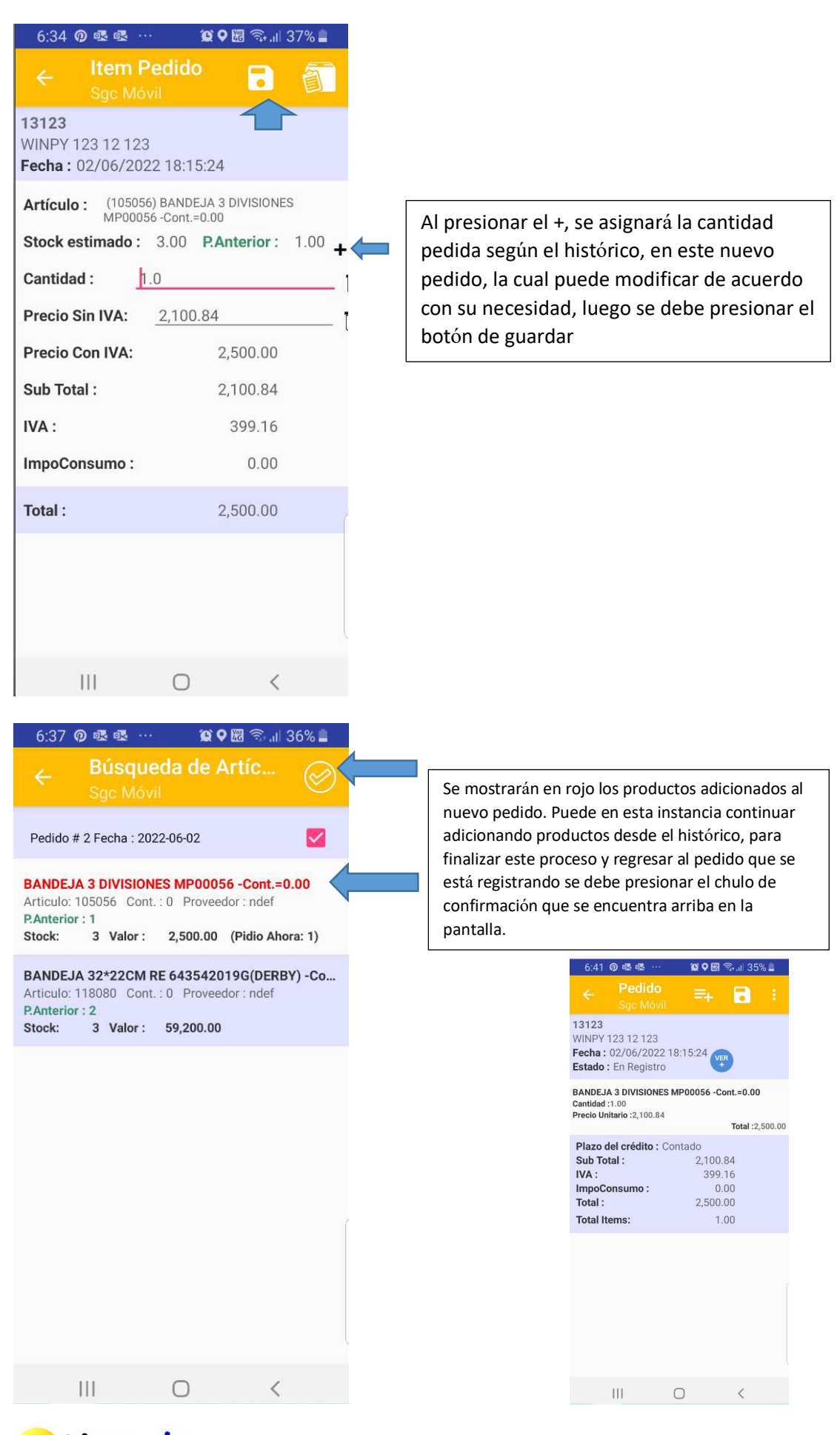

GC Mayasis www.mayasisla.com - servicliente@mayasisla.com

## **CLIENTES NUEVOS**

Al usar la opción de **NUEVOS CLIENTES**, pueden crear clientes que no existen en la base de datos y registrarles un pedido. Estos clientes serán sincronizados al sistema de escritorio en el momento que se transmiten los pedidos. Si el cliente nuevo no tiene pedido registrado no será transmitido al sistema de escritorio por tanto no se volverá un cliente real de la empresa y seguirá apareciendo en esta opción de *nuevos clientes*. Cuando un cliente nuevo tiene pedido registrado y es transmitido al sistema de escritorio, inmediatamente actualice maestras ya no aparecerá en la opción de *clientes nuevos*, ya que fue oficializado su estado a cliente real en la empresa, por tanto, aparecerá en las opciones de *rutas de venta* o *clientes*, desde el menú principal.

| 6:59 💁 💁 ··· 😰 🛇 🕅 🕤 .⊪                                   | 32% 📕      |                                                                    |  |  |
|-----------------------------------------------------------|------------|--------------------------------------------------------------------|--|--|
| ← Clientes Nuevos<br>Sgc Móvil                            | ≡+ <       | Adiciona un cliente nuevo                                          |  |  |
| Nombre del cliente/Nit                                    |            |                                                                    |  |  |
| Código cliente/Nit                                        |            |                                                                    |  |  |
| NEGOCIO ABC (225552222)<br>PEPITO PEREZ<br>CALLE A #B-C   |            | Registro de Pedido al cliente<br>nuevo                             |  |  |
|                                                           |            |                                                                    |  |  |
| Al presionar sobre el cliente podrá editar la información | e<br>1 del | ← Sgc Móvil<br>Sgc Móvil                                           |  |  |
| cliente, borrarlo, ver el ped                             | lido       | Código: 34110                                                      |  |  |
| registrado o registrarie un                               |            | Negocio :         NEGOCIO ABC           Nit/CC :         225552222 |  |  |
|                                                           |            |                                                                    |  |  |
|                                                           |            | Día de visita : JUEVES                                             |  |  |
|                                                           |            | Frec.Visita : Semanal                                              |  |  |
|                                                           |            | Orden: 1                                                           |  |  |
|                                                           |            | Forma de pago: Contado                                             |  |  |
|                                                           | 1          | Lista de precios : MAYOR                                           |  |  |
|                                                           |            |                                                                    |  |  |
|                                                           |            | Nombre 2 :                                                         |  |  |
| 7:05 亟 亟 🖸 … 🗯 🛇 🖼 🕤                                      | 1 31% 📕    |                                                                    |  |  |
| ← Sgc Móvil                                               |            |                                                                    |  |  |
|                                                           |            | Apeilido 2 :                                                       |  |  |
| Ver o<br>Registrar                                        |            | Teléfono : 3333333333                                              |  |  |
| Pedido                                                    | Borrar     | Teléfono 2 :                                                       |  |  |
|                                                           | Modificar  | Dirección : CALLE A #B-C                                           |  |  |
|                                                           | violanca   |                                                                    |  |  |

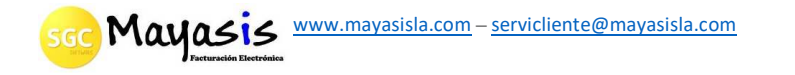

### VINCULAR IMPRESORA BLUETOOTH

Todos los pedidos pueden imprimirse usando una impresora con conexión por bluetooth, para ello lo primero que se debe hacer es asignar la impresora a la app SGC Móvil, en el menú *SINCRONIZACIÓN Y CONFIGURACIONES*. Luego se debe escoger la opción *CONFIGURAR IMPRESORA*, recuerde que previamente debió activar el bluetooth en el dispositivo móvil, en la impresora a conectar y otorgar al app SGC Móvil los permisos de conexión bluetooth en Android.

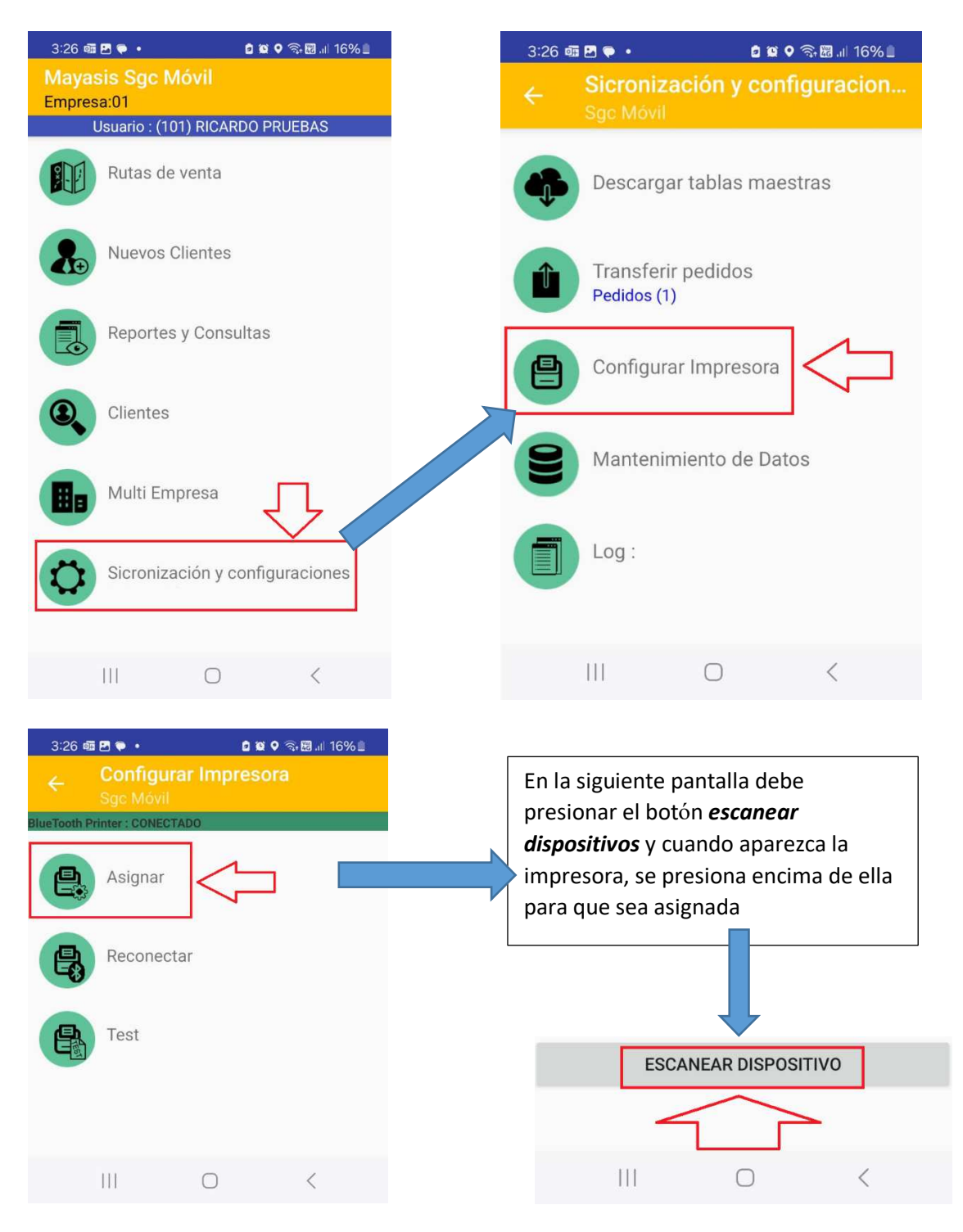

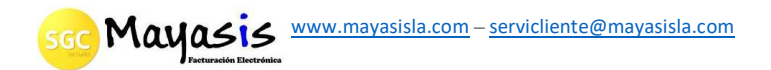

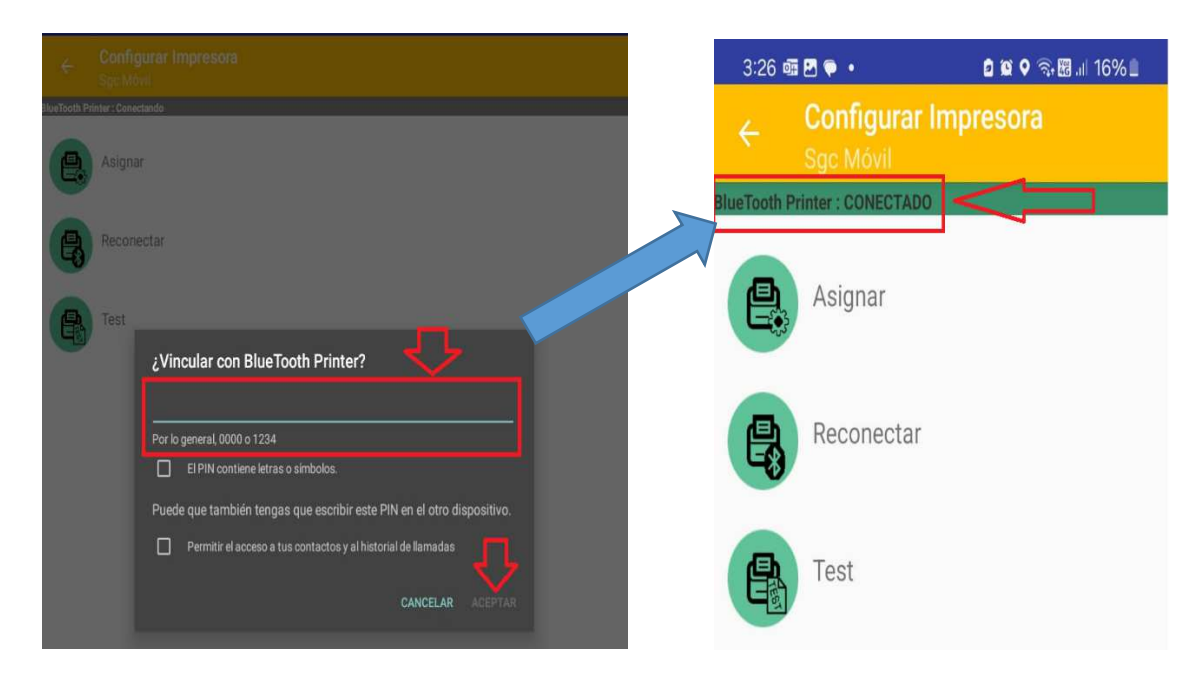

Todas las impresoras que ya fueron acopladas aparecerán en un listado arriba de la pantalla y debajo del botón *ESCANEAR DISPOSITIVO* se listarán los nuevos detectados.

| 3:25 Image: Performance Printer         Signer         Signer | û 隙 ♥ 즉, ᡂ .⊪ 17% ≞ | En el menú <b>CONFIGURAR IMPRESORA</b> ,<br>existen opciones adicionales como:<br><b>RECONECTAR</b> cuando se pierde la conexión<br>con una impresora acoplada o <b>TEST</b> que<br>permite probar la comunicación con la<br>impresora, imprimiendo una página de<br>prueba. |
|----------------------------------------------------------------------------------------------------|---------------------|----------------------------------------------------------------------------------------------------|
| W-KING X10<br>F4:4E:FD:94:C4:F9<br>AVH-X2650BT<br>90:03:B7:D8:0A:72<br>Logitech X300<br>88:C6:26:0D:7B:54                                                                                                    |                     | Felicidades!                                                                                                    |
| ESCANEAR DIS                                                                                                    | POSITIVO            | Si logra leer esto quiere decir<br>que se ESTABLECIO una comunicaci<br>ón con la impresora y que la im<br>presora estó imprimiendo correc<br>tamente                                                                                                    |
|                                                                                                    | <                   |                                                                                                    |

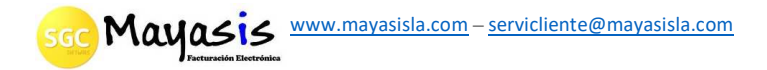

## IMPRESIÓN DE PEDIDOS Y REPORTES

Ubicamos el pedido a imprimir y desde la ventana de edición procedemos a enviarlo a la impresora.

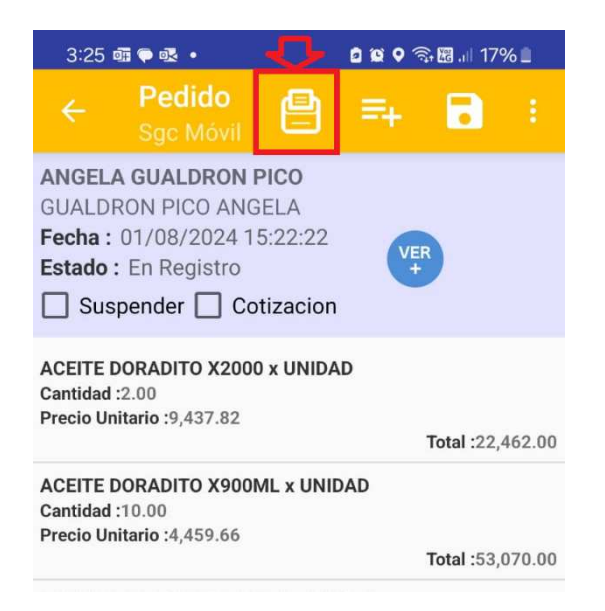

En todas las ventana donde aparezca el botón presentada a la impresora acoplada, para lo cual después de presionado se desplegará la ventana de configuración donde debemos ejecutar la impresión.

| 0.20 44     |                                                      |                 |                                                                                                    |
|-------------|------------------------------------------------------|-----------------|----------------------------------------------------------------------------------------------------|
| ÷           | Configurar Impresora<br>Sgc Móvil                    |                 |                                                                                                    |
| BlueTooth P | rinter : CONECTADO                                   |                 | Mayasis Sas                                                                                                    |
|             | Asignar                                              |                 | 900376841<br>cra 66 # 81 -69<br>3330333388<br>servicliente@mayasisla.com<br>www.mayasisla.com<br>IdEmorea:01                                                                              |
|             | Reconectar                                           |                 | Fecha Imp:2024-08-01 20:10:27<br>Vendedor:102 CAJA2KKJK<br>Pedido#: 34<br>Fecha Doc: 2024-08-01 19:39:24<br>Cliente: N71 Nit: 2222222222<br>Nombre: PEPE GRILLO<br>Comercial: MICOLOMBIA  |
| 一日          | Test                                                 |                 | autidad Precio Vline                                                                                                    |
| E           |                                                      |                 | Nombre Cantinau Treete                                                                                                    |
| e           | Imprimir Documento<br>Pedido:(74)<br>(Total Items:1) |                 | 1000004486 ABURRA ATUN LUMU EN A<br>3,00 X 3396,33 10189,00<br>1000004907 ALAMAR ATUN RALLADO E<br>6,00 X 4443,00 26658,00<br>1000009985 ALAMAR DELITUN LOMO A<br>8,00 X 5554,00 44432,00 |
|             |                                                      |                 | Subtotal:         68.302           Impoconsumo:         12.977           Iva:         81.279           Total:         17,00           TotalUnidades:         3                            |
|             |                                                      |                 | Impreso por :<br>www.mayasisla.com<br>Sgc Movil ver:202408001                                                                                                    |
|             | layasis www.mayasisla.com - servicliente             | e@mayasisla.com |                                                                                                    |